# **Terminate ACCT**

Terminating accounts must be closed on both Envestnet and at the Custodian Client Refunds are determined by the Termination Date entered on Envestnet

- 1. Navigate to the client's **Service Tab** 
  - a. Click the "+" icon next to the terminating account
  - b. Select Terminate(Liq/Hold)

| Valued Family A | ccount            |           |                      |                 |             |                                       |  |  |
|-----------------|-------------------|-----------|----------------------|-----------------|-------------|---------------------------------------|--|--|
| Investments     | General           | Service   | Billing              | Documents       | Policy      | Proposals                             |  |  |
| 🚆 Goal / Regis  | tration / Accourt | nt        |                      | Valu            | e Product   |                                       |  |  |
| ▼ Goal   Valued | Family Account I  | ndividual | + \$ 3,204,512.88    |                 | 8           |                                       |  |  |
| ▼ Reg139        | 8321   IRA - Trad | tional    | + 2,936,174.53       |                 | 3           |                                       |  |  |
| DEMO            | -1508833          |           |                      |                 | * Model #37 | Model #375889: Moderate Growth        |  |  |
| ¥ Reg 139       | 8322   Individual |           | Create               | Service Request |             |                                       |  |  |
| DEMO            | 1509924           |           | Terminate (Lig/Hold) |                 | EW Mode     | EW Model #20251: Concentrative Crowth |  |  |
| = Coal I Valued | Family Account I  | nint      | Trade H              | old             | IL VV MIOUE | nezoz 51. Conservative Glowth         |  |  |

#### 2. Properties:

- a. Select the **Termination Date.** This will be used for termination/refund bill i. Should be date of death for deceased clients
- b. Check Accept
- c. Click Save + Next

| Properties                                                                                                    |
|----------------------------------------------------------------------------------------------------|
| Control Control Contro |
| Properties                                                                                                    |
| SR# 6587                                                                                                    |
| Owner                                                                                                    |
| Special Instructions <sup>1</sup>                                                                                                    |
| Expected account(s) close date Close Account Processing date <sup>2</sup> Proposed Account Close Date 03/15/2023                                                                                                    |
| Advisor hereby acknowledges and agrees to the following: Submitting this service request is an instruction to Envestnet to<br>discontinue administration of this account registration. Unsupervised assets and securities held within this account which<br>are designated as "Do Not Sell" are not eligible for liquidation and will not be sold. In the event Advisor has instructed<br>Envestnet to liquidate the account, until the process has been completed, any trading activity initiated at the applicable<br>custodian by either the client or advisor may result in a short position or other trade error. Advisor is responsible for any<br>trading activity including any trade errors which occur as a result of trading activities occurring outside of the account<br>liquidation process. Advisor is instructing Envestnet (where applicable) to process the initial distribution instructions and<br>refund any management fees due to the account, as applicable. Envestnet will not monitor for any residual payments into the<br>account. Advisor is solely responsible for termination requests submitted in error. Any account losses due to trade corrections<br>required as a result of a termination request submitted in error are the sole responsibility of the Advisor.<br>Accept                                                                                                    |
| Cancel Save Save + Next                                                                                                    |

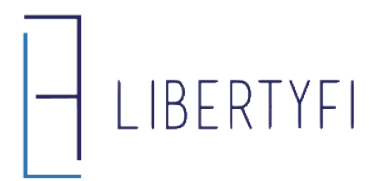

# **Terminate ACCT**

## 3. Options (Liquidation):

- a. None assets will remain in kind
- b. Full all assets will be liquidated
  - i. APM Acct Liquidations (if needed) must occur prior to the Terminate SR
- c. Partial choose which assets to be liquidated
- d. Click Save + Next

| Terminat<br>Valued Fami | e (Liq/I                         | Hold)   SR# 1.<br>Int - Reg 1398323 | <b>244680</b><br>3 - Joint |          |          |                 |                 |                                                |     |
|-------------------------|----------------------------------|-------------------------------------|----------------------------|----------|----------|-----------------|-----------------|------------------------------------------------|-----|
|                         |                                  |                                     | Properties                 |          |          |                 |                 | Options                                        |     |
| Delete An<br>Element    | An Additional<br>ent Information |                                     |                            |          |          |                 |                 |                                                |     |
| Account                 |                                  | Liquidation<br>Option               | Details                    | Actual % | Target % | Actual          | Target          | Product                                        | 100 |
| DEMO-1508               | 8832                             | None<br>Full<br>Partial V           | Select Securities          | 100 %    | 100 %    | \$ 1,531,300.37 | \$ 1,531,300.37 | Model #357003: Moderate Cancel Save Save + Nex | t   |

#### 4. Review & Submit:

a. Be sure to review all information that has been entered so far. If a Partial Liquidation was chosen, select the <u>Review Securities</u> link to double check the positions that will be liquidated. Once all the information looks correct, click the **"Submit Request"** button

| Properties           |                   |                            |                           |                        |          | >                   | Options |       |                 |                 |                 | Review & Subm |
|----------------------|-------------------|----------------------------|---------------------------|------------------------|----------|---------------------|---------|-------|-----------------|-----------------|-----------------|---------------|
| Oelete An<br>Element | Column<br>Manager | Saved<br>Layout            | Additional<br>Information | Generate A<br>CSV File | € Manag  | e Service Request 🔻 |         |       |                 |                 |                 |               |
| Investment           |                   | Liquidation Option Details |                           | Actual %               | Target % | Actual              | Target  | Style |                 |                 |                 |               |
| V DEMO               | -1508832          |                            |                           | None                   |          |                     | 100 %   | 100 % | \$ 1,531,300.37 | \$ 1,531,300.37 |                 |               |
| Model                | =357003: Mi       | oderate                    |                           |                        |          |                     | 100     | 100   | 1,531,300.37    | 1,531,300.37    | Asset Allocated |               |
|                      |                   |                            |                           |                        |          |                     |         |       |                 |                 | Submit Requ     | est           |

## **ProTips:**

- For APM accounts, if you want to liquidate on Envestnet, trades must be submitted and completed before generating the terminate account service request. Once complete, select "none" as the liquidation option in step 3 above.
- Reporting Only Accounts: enter a close date on the account's General Tab